# First Time Log into Judiciary Systems

**Online Tools for Judges 2021** 

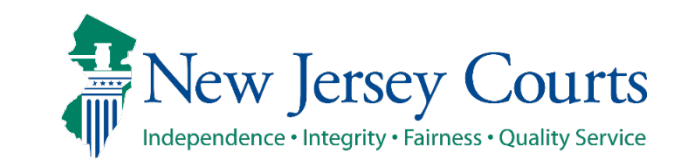

New Jersey Judiciary

1

# First Time Signing onto Judiciary Systems

- All Judiciary users are issued a Windows account and temporary password
  - The account and password will be issued by <u>JUATS.Mailbox@njcourts.gov</u>.
    - (Please email juats.mailbox@njcourts.gov to request your user ID)
- After receiving your ID, you must set up your account. This must be completed on a Judiciary PC or Laptop.
- After turning on a Judiciary PC or Laptop
  - 1. Enter Your User Name (first.lastname)
  - 2. Enter Temporary Password, (issued by JUATS)
  - 3. Click the right arrow to continue

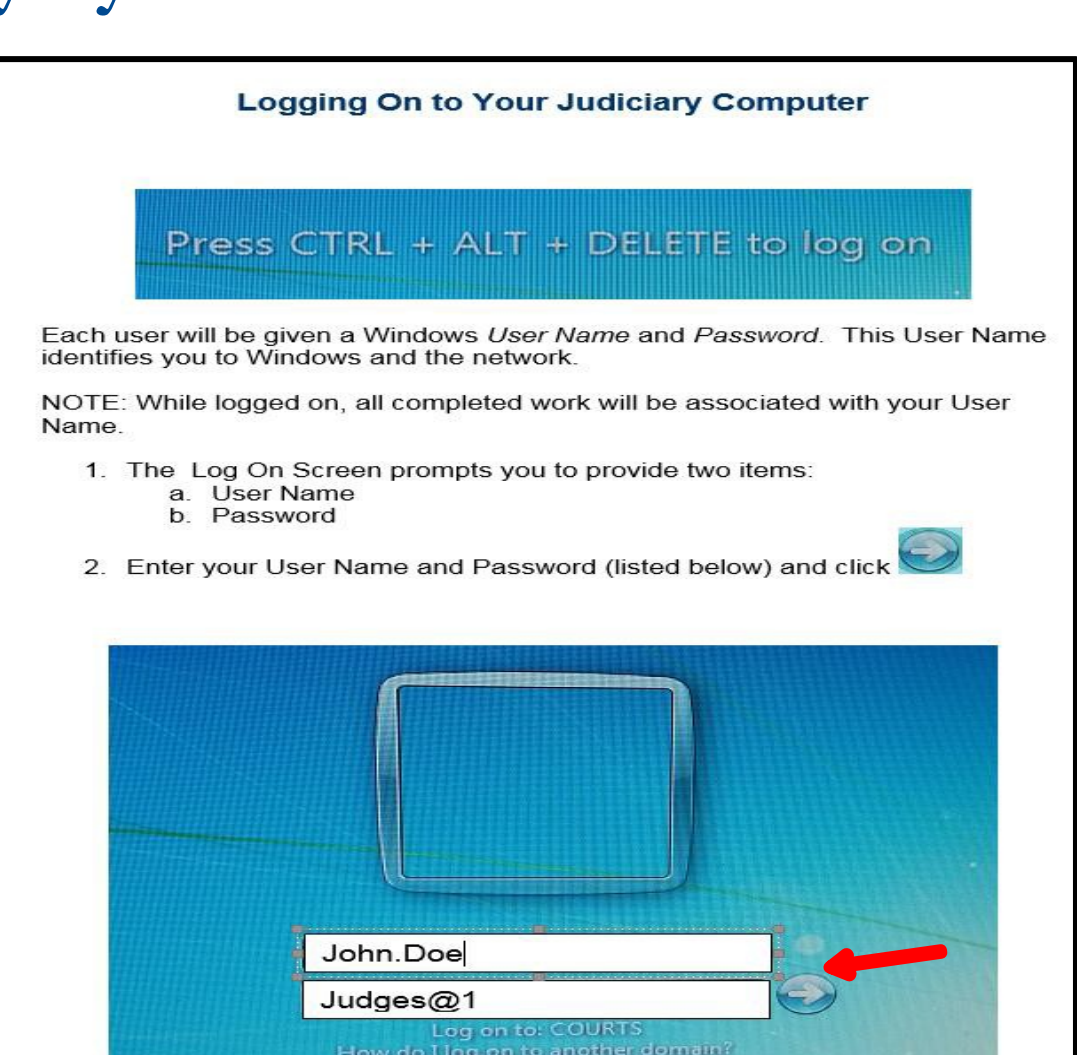

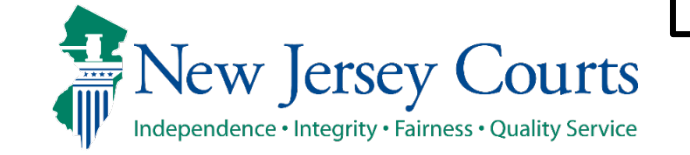

# Logging into a Judiciary PC or Laptop

- 1. First-time users will be prompted to change their temporary password before accessing the Judiciary systems.
- 2. Click **OK.**

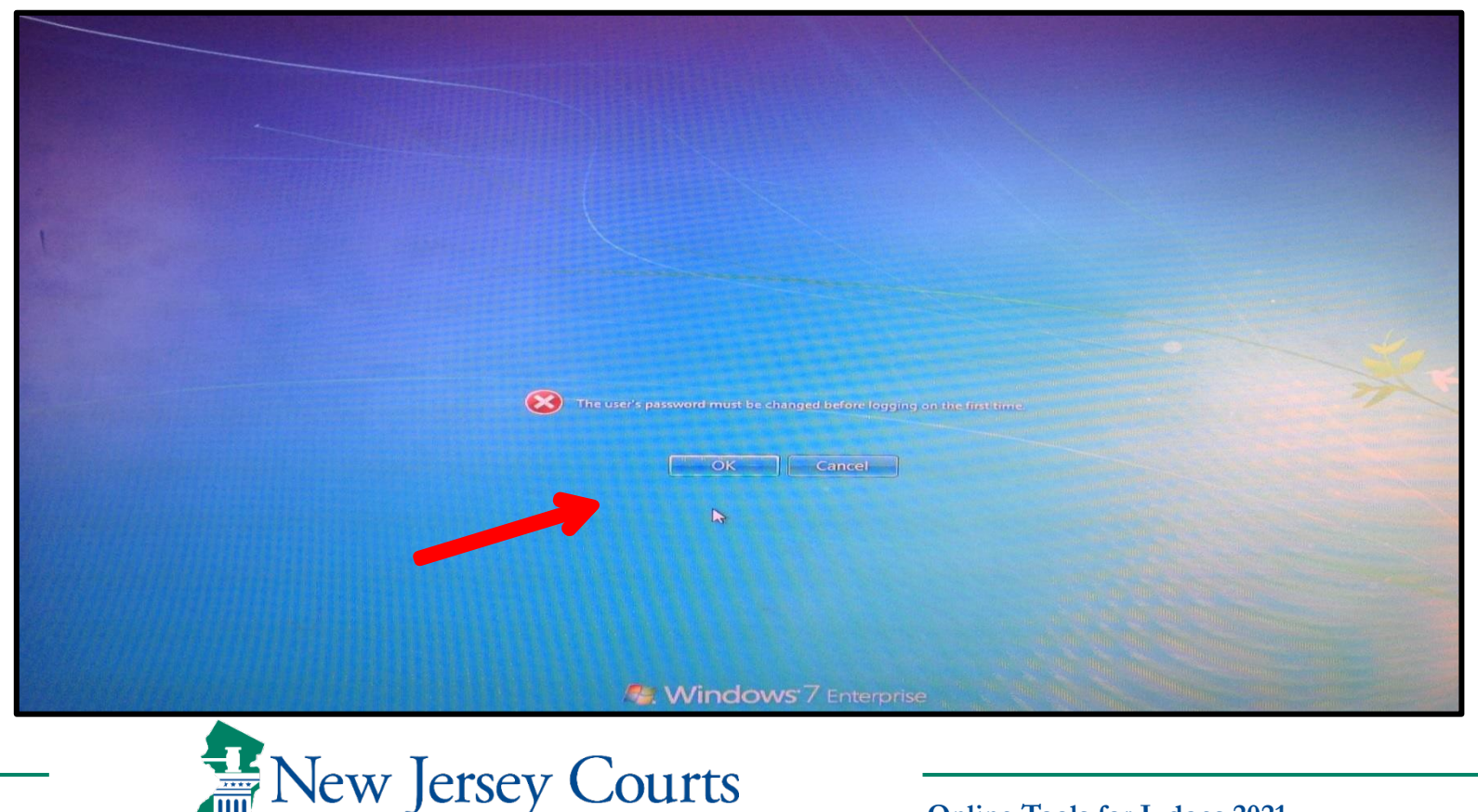

# **Creating a Judiciary Password**

- 3. In the New password field type a new password.
  - The password must have exactly 8 characters.
  - Have at least one Upper and at least one Lower Case character.
  - Have a least one number.
  - Have at least one of the following characters, @#\$
- 4. Type your new password again in the "Confirm password" field and click the right arrow when completed.

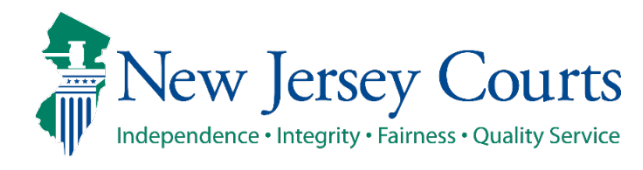

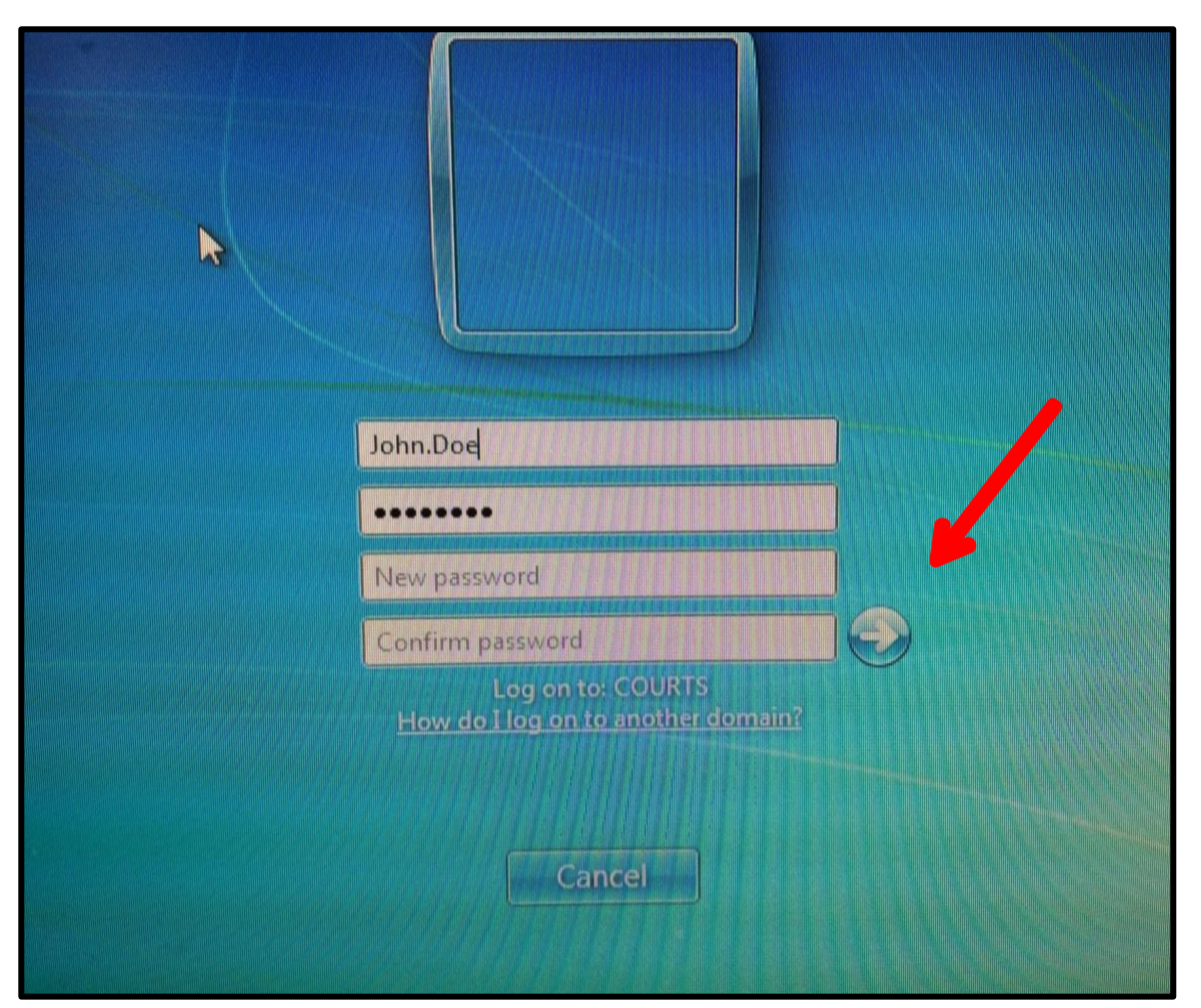

## Updating your Judiciary Password

- 5. Once your password is updated a message will display that your password has been changed.
- 6. Click **OK** to proceed.

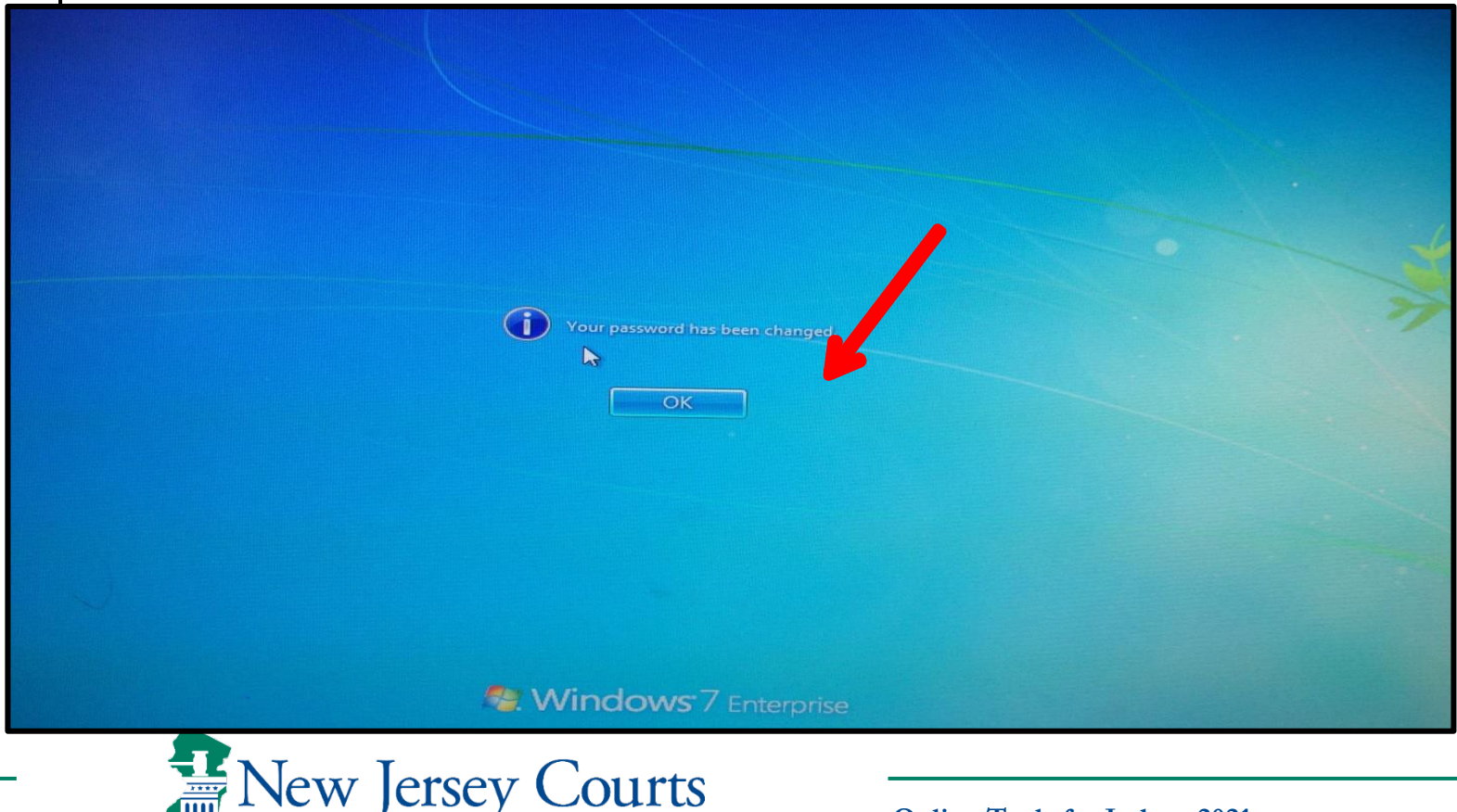

New Jersey Judiciary

Independence • Integrity • Fairness • Quality Service

All users MUST P-Synch their ID. (P-Synch establishes security questions and enables the user to reset their own password, if needed).

To P-Synch:

1. Click on the Internet Explorer icon on your desktop.

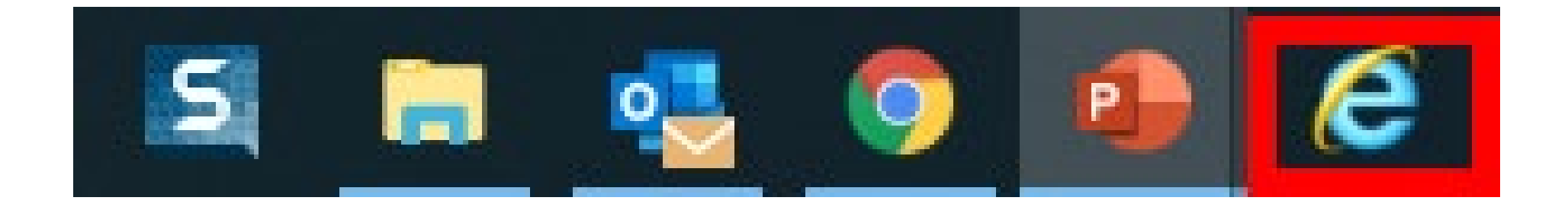

**Online Tools for Judges 2021** 

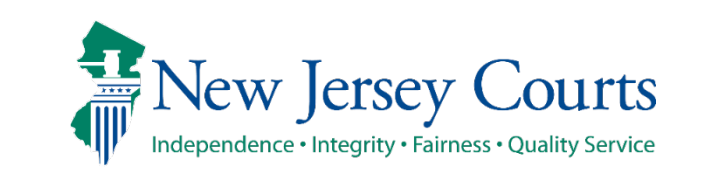

New Jersey Judiciary

All users MUST P-Synch their ID. (P-Synch establishes security questions and enables the user to reset their own password, if needed).

- 1. Access the Internet.
- 2. Click the **P-Synch Password link,** located on the left.

|                                                                                                    | InfoNet New Jersey Courts Independence - Integrity - Fairness - Quality Service |                  |                                       |                                                                                                    |                                                                                                    |                                                        |                                   |
|----------------------------------------------------------------------------------------------------|---------------------------------------------------------------------------------|------------------|---------------------------------------|----------------------------------------------------------------------------------------------------|----------------------------------------------------------------------------------------------------|--------------------------------------------------------|-----------------------------------|
|                                                                                                    | Infonet Home                                                                    | My Application   | ns 🔻 Muni                             | cipal Courts Web                                                                                                    |                                                                                                    |                                                        |                                   |
| Ê                                                                                                    | Admin Offices                                                                   | Courts           | Divisions<br>T                        | For Judges                                                                                                    | Forms                                                                                                    | Legal Reference                                        | For Em                            |
|                                                                                                    | Essential Linl                                                                  | ks               |                                       | Highlights                                                                                                    |                                                                                                    |                                                        |                                   |
| MALLING MAL                                                                                                    | NJ Courts<br>State of New Jersey                                                |                  |                                       | Oct. 18 <u>Educatio</u><br>Users with Disabi                                                                                                    | tional Program – "Reasonable Accommodations: Mee                                                                                                   |                                                        |                                   |
|                                                                                                    |                                                                                 |                  |                                       | from Noon to 1:2<br>Americans with Dis                                                                                                    | from Noon to 1:20 pm. Join Meyl Nadler, Esq., and Cheryl Polios, for ar<br>Americans with Disabilities Act (ADA) and the New Jersey Law Against Di |                                                        |                                   |
| Allerander                                                                                                    | AOC Conference C                                                                | enter            |                                       | about recognizing<br>accommodation," a                                                                                                    | a request for an<br>and practical tips                                                                                                    | accommodation, what co<br>s for meeting the needs o    | onstitutes a "i<br>of court users |
|                                                                                                    | AOC Web Reportin                                                                | g                |                                       | Read the flyer for r                                                                                                    | egistration detai                                                                                                    | ils and attorney CLE credi                             | ts.                               |
|                                                                                                    | Broadcast Message Archives                                                      |                  | Oct. 16 Supreme<br>medical and relate | Oct. 16 Supreme Court seeks comments on proposed amendments to<br>medical and related records from public access.                                       |                                                                                                    |                                                        |                                   |
| the same states                                                                                                    | Criminal Justice Ret                                                            | form Informatior | n                                     | Read the Notice ar                                                                                                    | d proposed am                                                                                                    | endments                                               |                                   |
|                                                                                                    | Driving Directions                                                              |                  |                                       | Oct. 10 Assistant Director Helen Livingston (Support Services) has anno<br>the Judiciary Safety Newsletter for Fall 2019. This informative newsletter f |                                                                                                    |                                                        |                                   |
|                                                                                                    | eCats                                                                           |                  | as well as emerger<br>Read the flyer  | as emergency preparedness.<br>he flyer                                                                                                    |                                                                                                    |                                                        |                                   |
| 121                                                                                                    | EEO Information                                                                 |                  |                                       | Oct. 9 Proposed                                                                                                    | 2020 Attorney [                                                                                                    | Discipline Budget – Comm                               | nents Sought                      |
|                                                                                                    | JLMS                                                                            |                  |                                       | Oct. 4 The 4th a                                                                                                    | uarter Judiciary (                                                                                                    | policy acknowledgements                                | have been a                       |
| and the second second se                                                                                                    | Judiciary Incident R                                                            | Reporting System | n (JIRS)                              | staff who must cor                                                                                                    | nplete them. Thi                                                                                                    | s series of policy acknowl                             | edgements i                       |
| and the second                                                                                                    | Language Services                                                               |                  |                                       | <ul> <li>Duty of Em</li> <li>Judiciary Ti</li> </ul>                                                                                                    | ployees to Repo<br>mekeeping Polic                                                                                                    | rt Outside Activities                                  |                                   |
|                                                                                                    | Multicounty Litigat                                                             | tion Center      |                                       | <ul> <li>Delayed Op<br/>The assignment to</li> </ul>                                                                                                    | enings, Early Re<br>acknowledge ea                                                                                                    | ,<br>leases and Closures<br>ach of these policies must | be complete                       |
|                                                                                                    | Opinions                                                                        |                  |                                       | Nov. 7.<br>Read the detailed i                                                                                                    | nstructions on h                                                                                                    | ow to navigate the JLMS                                | policy acknow                     |
|                                                                                                    | P-Synch Password                                                                |                  |                                       | Watch the video of                                                                                                    | how to navigate                                                                                                    | e the JLMS policy acknow                               | ledgment co                       |
| and the second second s | Page Center                                                                     |                  |                                       | NOTE: Judges are                                                                                                    | not included in                                                                                                    | this quarterly installm                                | ent.                              |

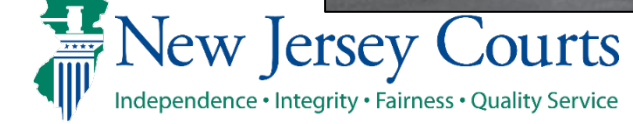

Click the P-Synch
 Web site link to
 proceed to the
 website.

Counsels Office your passwords across all target systems. It's called P-synch (Hitachi ID Identity and Access Management Suite). • If notified that your password is about to expire, simply open up Internet Explorer and go to Favorites - Judiciary Links - and Information click on P-synch. This will enable you to login to the P-synch web page and synchronize all your passwords. Step by step Technology Office details are shown below. • The first time you access the new P-synch system, you will be required to register your security questions prior to Management and resetting/synchronizing your password. This registration is a one-time thing. Administrative · Keep in mind the following rules for passwords, some of which are new: Services Passwords: expire in 90 days; Professional and must be 8 character(s). • must have upper and lower case characters. Governmental • must have at least 1 digit(s). Services must have one of the following characters @ # \$ Trial Court o cannot be the same as your last 32 passwords. Services • Also note that your user account will be locked out after 5 unsuccessful login attempts. You can reset your own account by going to P-synch and answering your security questions and resetting your password, or by having an administrator reset Information your account. Security Unit Guidelines to Initial P-synch Steps 1. Open Internet Explorer and browse to the P-synch Web site. 2. Enter your AD username (firstname.lastname) and click Continue . 3. Enter current password and click "Verify Password". 4. Pick any 4 standard questions and answer accordingly and click "Update". 5. Click on "Change Passwords". 6. Make sure all target systems are selected. Enter new password, confirm and click "Change Password". 7. Verify password change was successful on all target systems. 8. Log out of P-synch and Restart your pc.

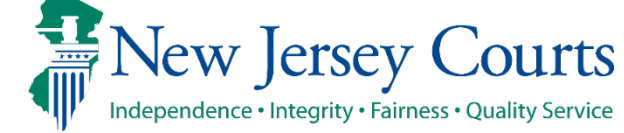

- 4. Type your first.lastname (example, John.Doe)
- 5. Click **Continue**.

| Hitachi ID Identity and Access Management Suite: Login |
|--------------------------------------------------------|
| Enter your account:                                    |
| Your account on AD :                                   |
| Continue                                               |

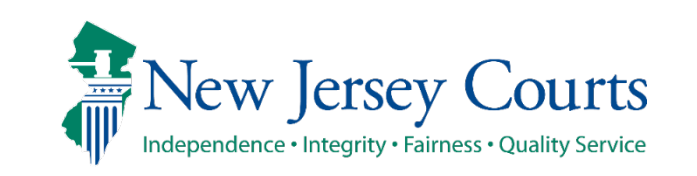

Click Use Password. 6.

|                                                        | HITACHI |
|--------------------------------------------------------|---------|
|                                                        | ۵       |
| Hitachi ID Identity and Access Management Suite: Login |         |
| Use password                                           | 3       |
| Answer security questions                              | 2       |

- Enter current password. 7.
- Click Log In. 8.

|                 |                        | HITACHI                      |
|-----------------|------------------------|------------------------------|
|                 |                        | ۵.                           |
| Log in          |                        |                              |
|                 | Enter password for AD: |                              |
|                 |                        |                              |
| ersey Judiciary | New Jersey Courts      | Online Tools for Judges 2021 |

9. Click Update Security questions.

| Q Search                                                                                    | HITACHI |
|---------------------------------------------------------------------------------------------|---------|
| *                                                                                           | ₽ ₹ 8   |
| Hitachi ID Identity and Access Management Suite menu                                        |         |
| Change passwords<br>Unlock accounts<br>View and update profile<br>Update security questions |         |

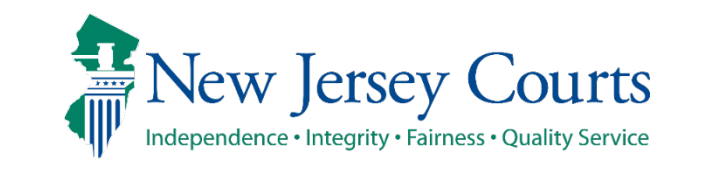

- Choose and Answer 4 security questions. 10.
- Click Update. 11.

| <b>Standard</b><br>Question | <b>questions</b><br>s still required [0]                                                                                |        |
|-----------------------------|----------------------------------------------------------------------------------------------------|--------|
| Delete?                     | Question                                                                                                    | Answer |
|                             | In what city were you born? (1-99 characters)                                                                           | ••••   |
|                             | What is the farthest from home you have traveled? (1-99 characters) *                                                   | ••••   |
|                             | What was the first vehicle you drove? (1-99 characters)                                                                 | ••••   |
|                             | What was your first car? (1-99 characters)                                                                              | ••••   |
|                             | What is your favorite game or sport to play? (1-99 characters)                                                          |        |
| Try to an<br>Note: Lea      | nswer security questions, to verify that you remember the correct answers.<br>ding and trailing spaces will be removed. | Update |

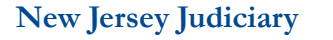

- **P-Synch Procedures**
- 12. Click Change Passwords.

| Hitachi ID Identity and Access N    | Anagement Suite menu      |
|-------------------------------------|---------------------------|
| Password Manager                    | 🛞 General                 |
| My profile                          | My profile                |
| Change passwords<br>Unlock accounts | Update security questions |
|                                     |                           |

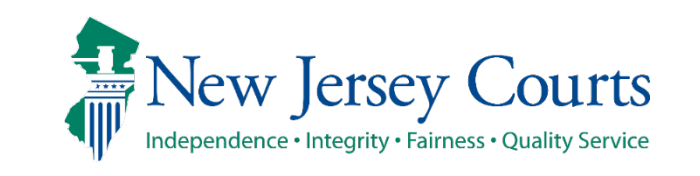

- 13. Enter a new password in the **New password** field.
- 14. Re-Enter the new password in the **Confirm** field.
- 15. Click Change passwords.

| eyboard. List of valid characters |
|-----------------------------------|
|                                   |
|                                   |
|                                   |
|                                   |
|                                   |

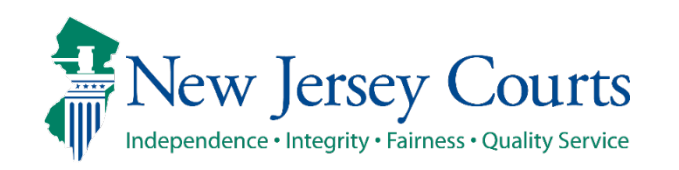

- 16. Close or exit the screen. Your desktop will display.
- 17. Before proceeding, log off the Judiciary PC or Laptop and log back into the PC or Laptop. (Logging off the device will update all passwords.)

| itachi ID Identity and Acce         | ess Management Suite menu |
|-------------------------------------|---------------------------|
| Password Manager                    | 🧩 General                 |
| My profile                          | My profile                |
| Change passwords<br>Unlock accounts | Update security questions |

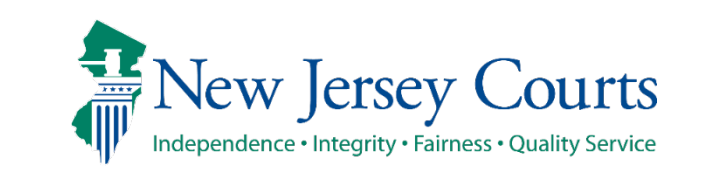

## **P-Synch Procedures (External)**

After completing your initial, mandatory P-Synch from a Judiciary computer, you may access P-Synch from an external device.

Go to:

1. <u>https://njcourts.gov</u>

(click Staff Logins (located at the bottom of the screen) - OR -

2. <u>https://jpm.njcourts.gov</u>

Note: If you have other Judiciary devices (cell phone, Surface), immediately turn those off and on so you can sign in with the new password.

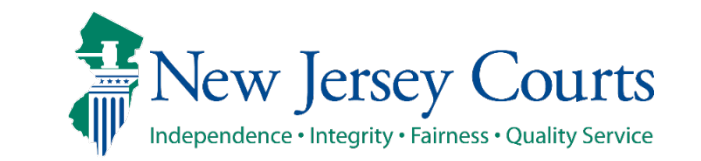